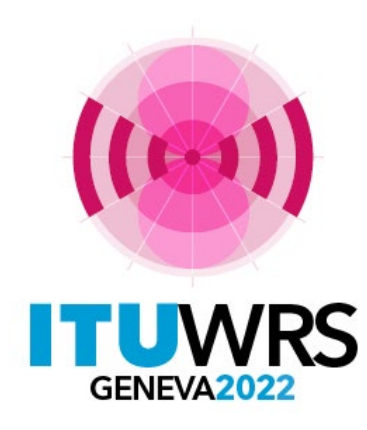

#### 30<sup>TH</sup> WORLD RADIOCOMMUNICATION SEMINAR

24 – 28 October 2022 Geneva, Switzerland

## eTerrestrial – eFXM(Fixed/Mobile) online tools for terrestrial (except broadcasting) services

Fixed and Mobile Services Division Radiocommunication Bureau (BR/TSD/FMD)

www.itu.int/go/wrs-22 #ITUWRS

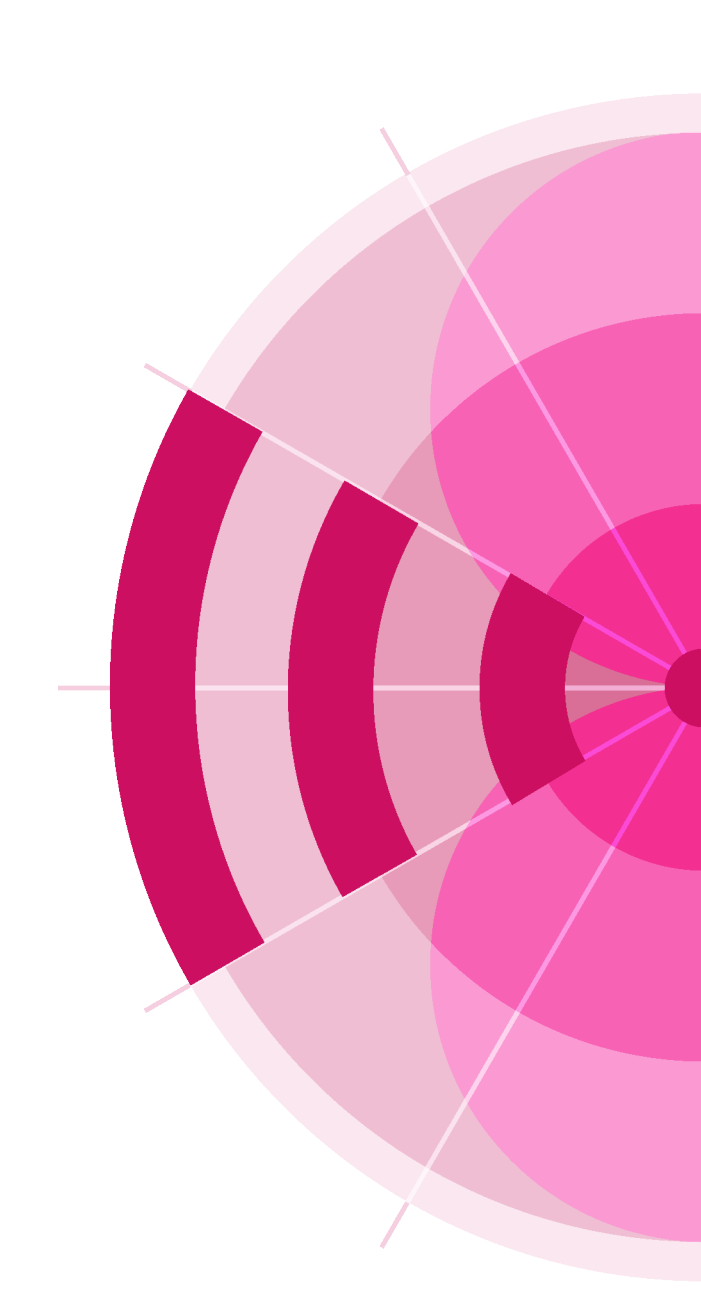

## Agenda

### • background

- "eTerrestrial" an online portal for terrestrial services
- "eFXM" as a part of eTerrestrial platform

### eFXM tool presentations

- structure of eFXM portal site
- eQueryFXM functions
- eQueryFXM tool demonstrations
- future eFXM development plan
  - ePubFXM, eToolsFXM and MyAdminFXM
- exercise session

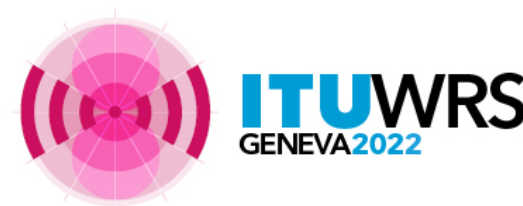

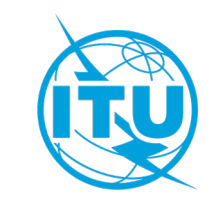

### eTerrestrial an online portal for terrestrial services

https://www.itu.int/ITU-R/eTerrestrial/

#### **Background**

- **eTerrestrial** is a platform to provide online services for terrestrial services. BR started its development in 2006.
- eFXM (Fixed/Mobile) is a part of eTerrestrial platform, which provides online web services for terrestrial (except broadcasting) services. BR started its development in January 2022.

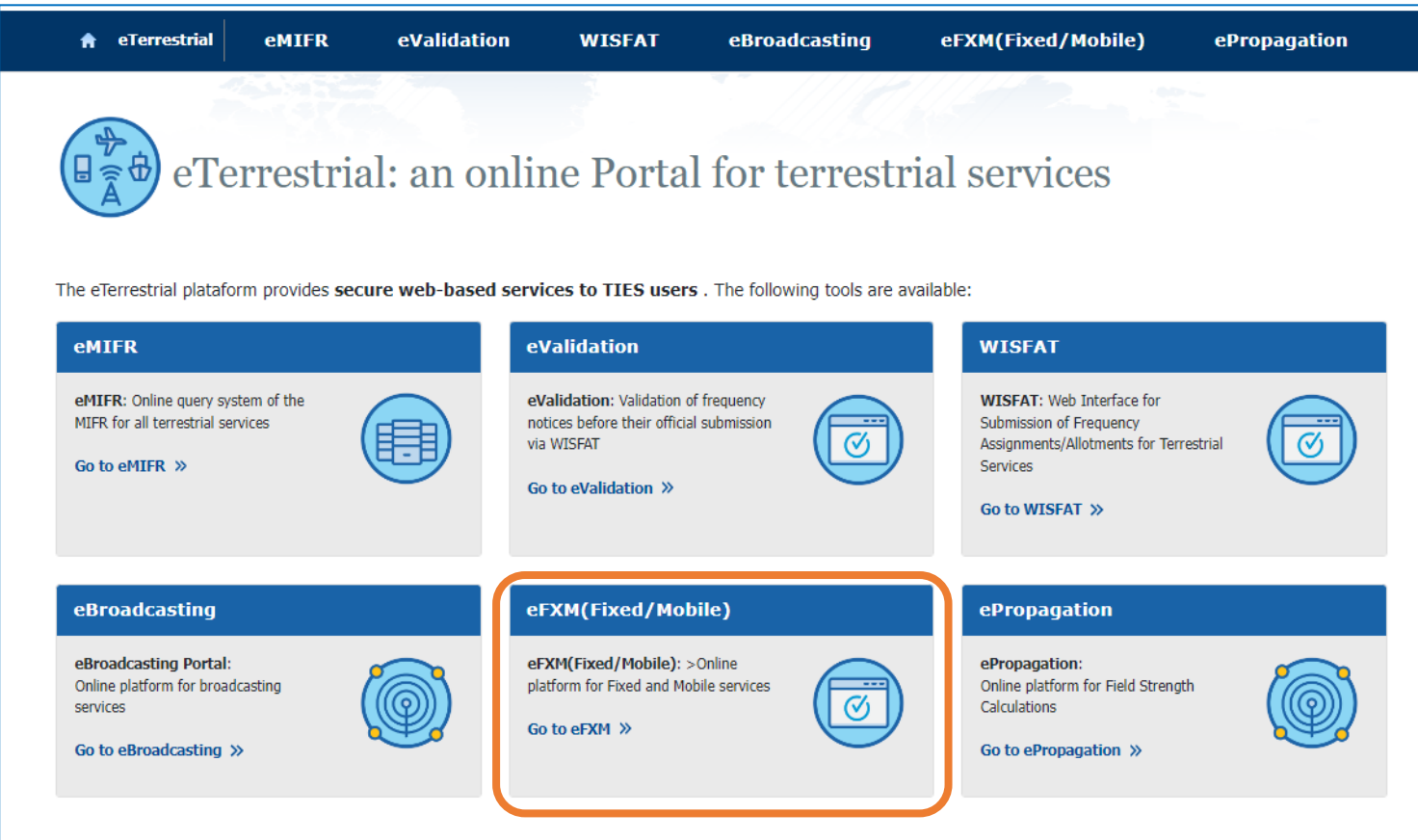

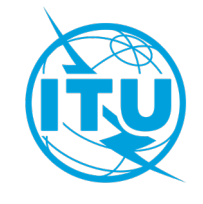

© Copyright - ITU 2022

## Structure of eFXM platform

https://www.itu.int/ITU-R/eTerrestrial/eFXM

#### **Objective**

- **eFXM** platform is being developed to provide useful and secure web-based tools of terrestrial (except broadcasting) services (further referred to as "FXM") for TIES authenticated users to facilitate the application of the regulatory procedures by providing online access to BR databases and services.
- eQueryFXM, which provides online query to BR databases, has been developed.

#### **New functions (eQueryFXM)**

- Query function of **Plan allotments** and **common frequencies** in FXM part in addition to MIFR.
- Function to provide lists of more detailed technical elements which may be used in sharing and compatibility studies under WRC-23 agenda items.

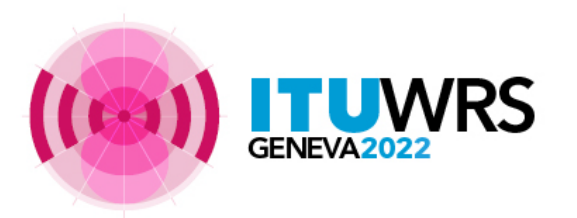

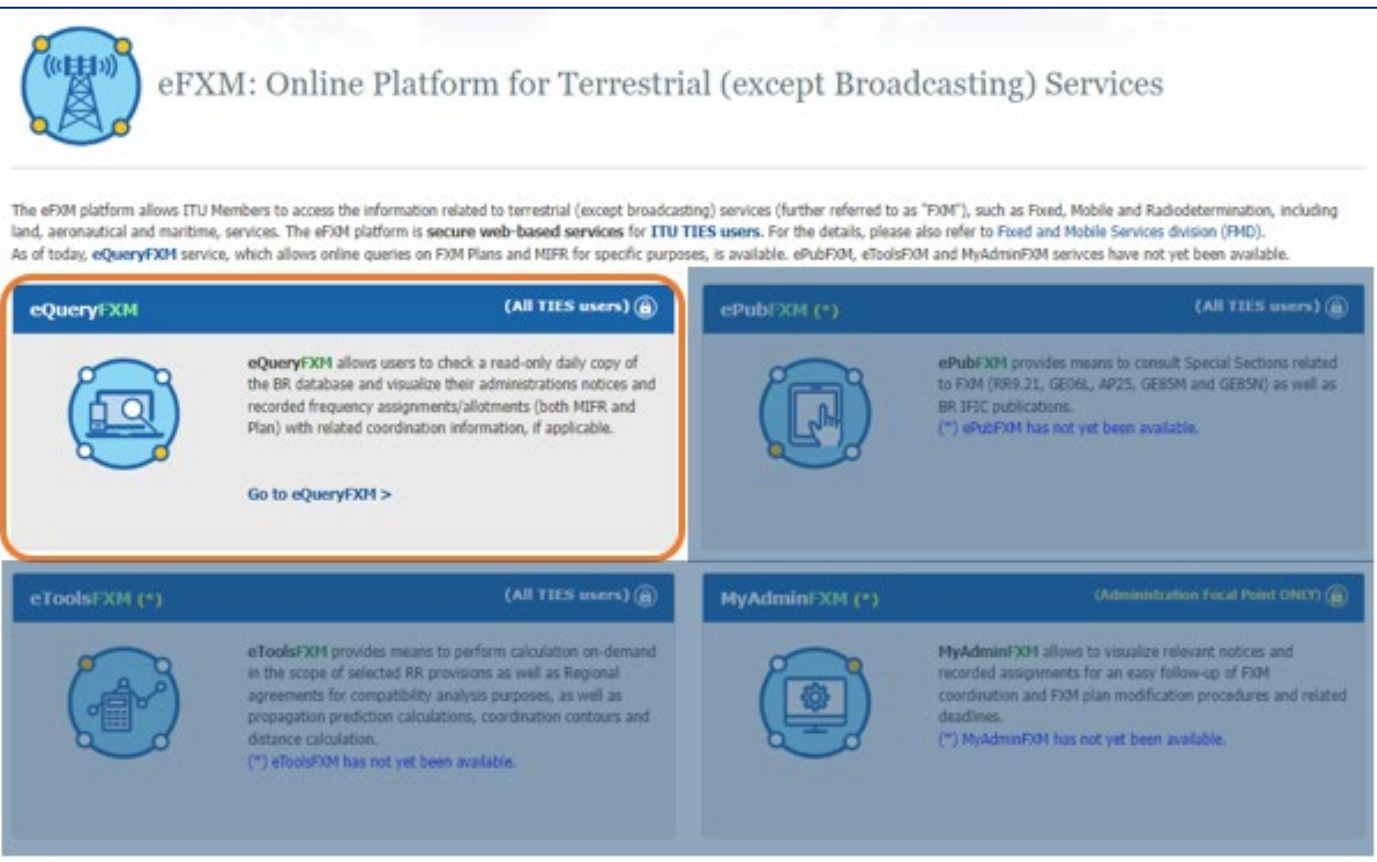

eQueryFXM https://www.itu.int/ITU-R/eTerrestrial/eFXM/eQuery

| ec                                                                                                    | QueryFXM: Queries                                                                                                    | on FXM Plans and MIFR                                                                | for specific purpose                     | es                             |
|----------------------------------------------------------------------------------------------------|----------------------------------------------------------------------------------------------------|--------------------------------------------------------------------------------------|------------------------------------------|--------------------------------|
| Menu Selection All (FXM) (*) All MIFR (FXM) (*) All PLAN (FXM) (*) Com Freq (*) To provide specific queries of | Menu Selection         06L       GE85M       GE85N       AP25         statistics of stations and technical characterist | AP26 AP27                                                                            | on<br>(default)<br><b>Type Selection</b> | eQueryFXM F                    |
| Search Criteria                                                                                                |                                                                                                    |                                                                                      |                                          |                                |
| Administration<br>AFG  AFS  AGL  ALB  ALG  V  K                                                                | Geographic Area                                                                                                    | Frequency Unit Fro<br>MHz<br>Date of Receipt (From)<br>dd/MM/yyyy<br>Search Criteria | m Freq To Freq Date of Receipt dd/MM/yyy | Frequency bandwidth over (To)  |
| Notice Type                                                                                                    | AL<br>AM<br>BC<br>FA                                                                                                    | BR Assign Id (From)                                                                  | BR Assign Id (To Site Name               | ) Region                       |
| T15 • «                                                                                                    | ▼ FB <b>▼ ≪</b>                                                                                                    | Status Recorded                                                                      | Pending Ap                               | ply Clear<br>ply/Clear buttons |

GENEVA2022

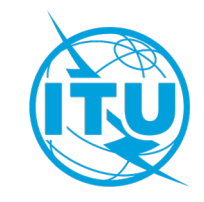

## eQueryFXM – Menu Selection

#### **Menu Selection (fragment)** • All (FXM) All FXM assignments/notices (MIFR + PLAN + Common Frequencies) • All MIFR (FXM) All FXM MIFR assignments/notices (MIFR only) • All PLAN (FXM) All FXM PLAN allotments/assignments/notices (PLAN only) • GE06L GE06L Plan assignments/notices • AP25 AP25 allotment Plan GE85M Plan assignments/notices • AP26 AP26 allotment Plan • GE85M • GE85N GE85N Plan assignments/notices • AP27 AP27 allotment Plan All FXM common frequencies (Common Frequencies only) Com Freq

| Men        | ielection                                                  |
|------------|------------------------------------------------------------|
| 0          | JI (FXM) (*)                                               |
| $\bigcirc$ | JI MIFR (FXM) (*)                                          |
| $\bigcirc$ | II PLAN (FXM) 🔘 GE06L 🔘 GE85M 🔘 GE85N 🔘 AP25 🔵 AP26 🔵 AP27 |
| $\bigcirc$ | om Freq                                                    |

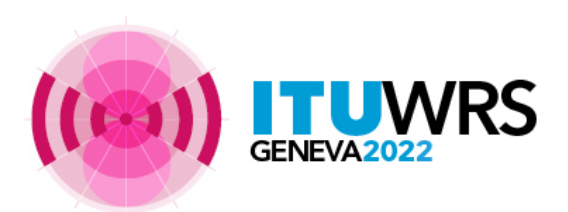

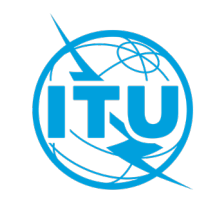

## eQueryFXM – Query Type Selection

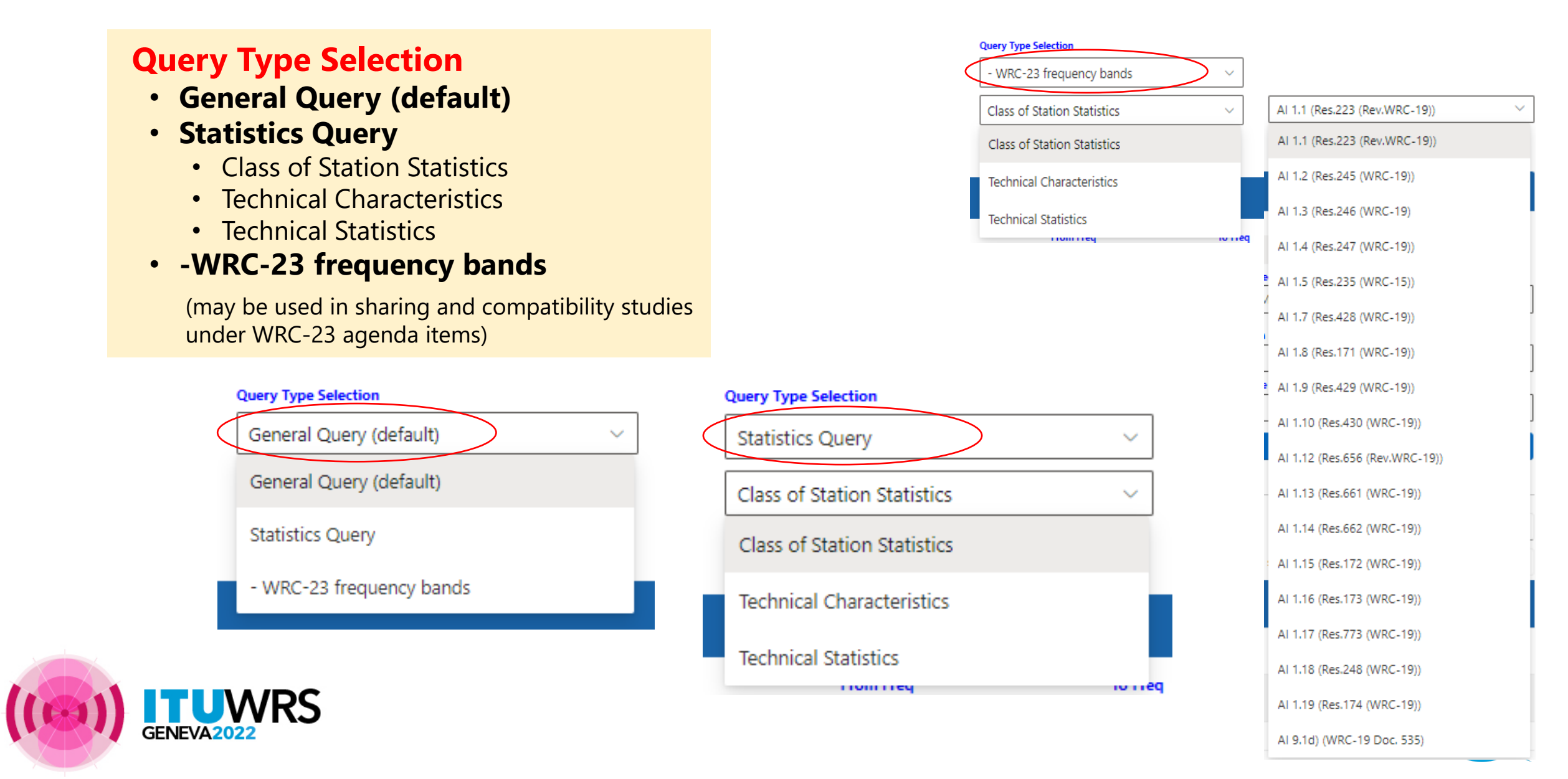

## eQueryFXM – Search Criteria

#### **Search Criteria**

- Available search criteria are different by fragments (not applicable search criteria are greyed out)
- At least one of search criteria should be filled to perform Query.
- "Frequency bandwidth overlap"

If selected, includes records whose bandwidths are within indicated frequency range even though assigned frequencies are outside frequency range.

Search criteria are maintained when you change "Query Type Selection" and/or "Menu Selection"
Search results are cleared if you modify/edit any search criteria.

| Administr         | ration   |        |   | Geograph       | ic Area  |          |   | Frequency Unit From Freq                | To Freq              | Frequency bandwidth |
|-------------------|----------|--------|---|----------------|----------|----------|---|-----------------------------------------|----------------------|---------------------|
| AFG               |          | »      | * | ABW            |          | »        | * | MHz 🗸                                   |                      |                     |
| AFS               |          | >      |   | AFG            |          | >        |   | Date of Receipt (From)                  | Date of Receipt (To) |                     |
| ALB               |          | <      |   | AGL            |          | < -      |   | dd/MM/yyyy                              | dd/MM/yyyy           |                     |
| ALG               | -        | «      | - | AIA            | -        | <b>«</b> | - |                                         |                      |                     |
| Notice Ty         | pe       |        |   | Station Cl     | ass      |          |   | BR Assign Id (From)                     | BR Assign Id (To)    |                     |
| T11<br>T12<br>T13 | <b>^</b> | »<br>> | * | AL<br>AM<br>BC | <b>^</b> | »<br>>   | * | Unique Id. code given by Administration | Site Name            | Region              |
| T14<br>T15        | -        | <<br>« | - | FA<br>FB       | -        | <<br>«   | - |                                         |                      |                     |

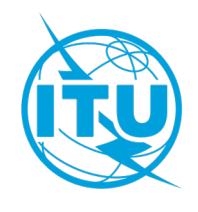

## eQueryFXM – Apply/Clear buttons

#### **Apply/Clear buttons**

- Query can be performed by clicking "Apply" button after filling in necessary search criteria.
   "Apply" button is enabled when at least one of search criteria is filled.
- Click "Clear" button to reset all search criteria

Warning message is displayed if you are about to perform heavy query (too many search results) in order to avoid excessive server load.

| Administration |          |   | Geograph  | nic Area |          |   | Frequency Unit From Freq                | To Freq | ¬                    |                        |
|----------------|----------|---|-----------|----------|----------|---|-----------------------------------------|---------|----------------------|------------------------|
| AFG 🔶          | »        | - | ABW       | <b>^</b> | »        | - | MHz ~                                   |         |                      | Frequency bandwidth of |
| AFS            |          |   | AFG       |          | >        |   | Date of Receipt (From)                  |         | Date of Receipt (To) |                        |
| AGE            | <        |   | AFS       |          | <        |   | dd/MM/yyyy                              |         | dd/MM/yyyy           |                        |
| ALG 👻          | «        | - | AIA       | -        | «        | - |                                         |         |                      |                        |
| Notice Type    |          |   | Station C | lass     |          |   | BR Assign Id (From)                     |         | BR Assign Id (To)    |                        |
| r11 <b>^</b>   | »        | * | AL        | 1        | »        | * | Unique Id. code given by Administration |         | Site Name            | Region                 |
| 12             | >        |   | BC        |          | >        |   |                                         |         |                      |                        |
| [14            | <u> </u> |   | FA        | 2        | <u> </u> |   |                                         |         |                      |                        |
| r15 🔹 👻        | <b>«</b> | - | FB        | -        | «        | - | Status Recorded                         | Pending | Apply                | Clear                  |

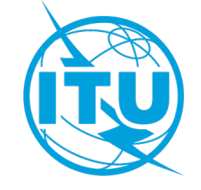

### eQueryFXM – Search Results (1)

#### **Query Type Selection: "General Query (default)"**

|                              | Menu Selection All (FXM) (*) All MIFR (FXM) (*) All MIFR (FXM) GE06L GE Com Freq (*) To provide specific queries of statistics of st | 35M GE85N AP25 AP26 (                              | Query Type Selection         General Query (default)         AP27         IM PLANs and MIFR.                                                                                                    | ×                                                                                                    |          |
|------------------------------|----------------------------------------------------------------------------------------------------|----------------------------------------------------|----------------------------------------------------------------------------------------------------|----------------------------------------------------------------------------------------------------|----------|
|                              | Search Criteria                                                                                                    |                                                    |                                                                                                    |                                                                                                    |          |
|                              | Administration<br>AFG  AFS<br>AGL<br>ALB<br>ALG  V<br>K                                                                              | Geographic Area<br>ABW<br>AFG<br>AFS<br>AGL<br>AIA | Frequency Unit     From Freq       MHz     100       Date of Receipt (From)     100       dd/MM/yyyy     Image: Comparison of the second second secon | To Freq       102     Frequency bandwidth overlap       Date of Receipt (To)     Image: Comparison of Comparison of Com |          |
| Export/Print                 | Notice Type           T11         *         >           T12         >         >           T13             T14              T15       | AL AM BC C C C C C C C C C C C C C C C C C C       | Unique Id. code given by Administration Status Recorded Pending                                                                                                    | Site Name Region  Apply Clear                                                                                                    | _        |
|                              | eFXM Result Excel Export PDF Export Print (cu                                                                                        | rent page) Num<br>dis                              | ber of records to be<br>played in one page                                                                                                    | Search                                                                                                    | Text sea |
| Click <b>BRID</b> to display | Showing 1 to 63 of 63 entries                                                                                                    |                                                    |                                                                                                    | Page size 200 🗸 age: 1 / 1 🛛 🖉 🕞 🕅                                                                                                    |          |
| detail assignment            | ADM Geo<br>BRID Unique ADM Area<br>ID Area                                                                                           | - Assiç<br>egion Site Geo. Coord Free<br>Name (MH  | n. Class Class<br>I Bw. Intent Notice Class Class<br>I Code Intent Type Of Of Sign<br>2) Sta. Emis.                                                                                                    | Std/<br>Hours Receipt Channel Allot. Fragment<br>Of Ops. Date Area                                                                                                    |          |
|                              | 080214311 AFS AFS 1                                                                                                    | JOHANNESB 28°03'00''E - 100<br>26°11'00''S         | 16K0 RECORDED 1A1 SS F3E ZUO                                                                                                    | 00:00-<br>24:00 NTFD_RR                                                                                                    |          |
|                              | <u>080214316</u> BRM BRM 3                                                                                                    | YANGON 96*05'00''E - 100<br>16*55'00''N 100        | 10K0 RECORDED 1A1 FX A3E XZK33                                                                                                    | 00:00-<br>24:00 NTFD_RR                                                                                                    |          |
|                              | 080214332 NZL NZL 3                                                                                                    | AUCKLAND 174°47'00"E -<br>36°54'00"S 100.0         | 25 6K00 RECORDED 1A1 FB A3E                                                                                                    | 00:00-<br>24:00 NTFD_RR                                                                                                    |          |
|                              | 080214333 NZL NZL 3                                                                                                    | AUCKLAND 174°47'00°E -<br>36°54'00°S 100.0         | 25 6K00 RECORDED 181 ML A3E                                                                                                    | 00:00-<br>24:00 NTFD_RR                                                                                                    |          |

## eQueryFXM – Search Results (2)

#### detail assignment information in "General Query (default)" view

- Detail information of selected assignment/notice is displayed in separate tab (up to 5 assignments/notices) by clicking BRID in eFXM Result table.
- Available only in "General Query (default)" view.

| eFXM Result 080214311 080214316                        | 080214333  |                             |             |
|--------------------------------------------------------|------------|-----------------------------|-------------|
| Print                                                  |            |                             |             |
| FXM - Recorded Assignment - AFS - NTFD_RR - 080214     | 311 (!FMS) |                             |             |
| Administrative Data                                    |            |                             |             |
| Source notice type                                     | 1A1        | Date of entry into the MIFR | 09/03/1976  |
| Date of notice                                         |            | Fragment                    | NTFD_RR     |
| Date notice received                                   |            | Provision                   | RR11.2      |
| Notifying Administration                               | AFS        | Operating agency            | 001         |
| Identifier assigned by the BR                          | 080214311  | Address code                | Α           |
| Unique identification code given by the administration | on         | Date of bringing into use   | 30/09/1975  |
| Amendment type                                         | RECORDED   | Regular hours of operation  | 00:00-24:00 |
| Modification type                                      |            | Examination category        | !FMS        |
| Emission Characteristics                               |            |                             |             |
| Assigned Frequency (MHz)                               | 100        | Energy dispersal (kHz)      |             |
| Reference (carrier) Frequency (MHz)                    |            | Channel number              |             |
| Class of emission                                      | F3E        | Preferred band (MHz)        |             |
| Nature of service                                      |            | Preferred channel           |             |

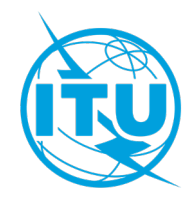

## eQueryFXM – Search Results (3)

#### **Query Type Selection: "Statistics Query" > "Class of Stations Statistics"**

#### Provide statistics of class of stations by fragments and radiocommunication regions

| * AP25, AP26, AP2 | 7 Allotment Plans and ( | common frequencies are not included.                                                                                                    |                                                                                                    |                                                                                                    |                                                                                               |
|-------------------|-------------------------|----------------------------------------------------------------------------------------------------|----------------------------------------------------------------------------------------------------|----------------------------------------------------------------------------------------------------|-----------------------------------------------------------------------------------------------|
| Excel Export      | PDF Export Print        | (current page)                                                                                                    |                                                                                                    | S                                                                                                    | earch                                                                                         |
| Showing 1 to 4 o  | of 4 entries            |                                                                                                    |                                                                                                    | Page size 200 🗸                                                                                                    | Page: 1 / 1 □ □ □ □ □                                                                         |
| Frequency Rang    | e Fragment              | Region 1                                                                                                    | Region 2                                                                                                    | Region 3                                                                                                    | Antarctic (Y)                                                                                 |
| 0.1-200 MHz       | GE06L                   | FB (785), ML (2783)                                                                                                    | none                                                                                                    | FB (186), FX (1)                                                                                                    | none                                                                                          |
| 0.1-200 MHz       | GE85M                   | AL (813), FC (2022)                                                                                                    | none                                                                                                    | none                                                                                                    | none                                                                                          |
| 0.1-200 MHz       | GE85N                   | NL (515)                                                                                                    | none                                                                                                    | none                                                                                                    | none                                                                                          |
| 0.1-200 MHz       | NTFD_RR                 | AL (6477), AM (437), BC (634), FA<br>(6085), FB (77441), FC (23640), FD<br>(5431), FG (17886), FL (17), FP (265),<br>FX (115680), LR (62), MA (2106), ML<br>(45400), MO (2), MR (7), MS (13263),<br>NL (1108), RN (26), SA (20), SM (19),<br>SS (55) | AL (6629), BC (300), FA (13193), FB<br>(90832), FC (26981), FD (4355), FG<br>(17362), FL (865), FP (87), FX<br>(171653), LR (32), MA (3555), ML<br>(26705), MO (7), MS (8458), NL<br>(617), OE (114), RM (1), SS (24) | AL (3732), AM (96), BC (1101), FA<br>(10104), FB (118235), FC (13889), FD<br>(5217), FG (8581), FL (105), FP (124),<br>FX (84970), LR (38), MA (377), ML<br>(82581), MO (3579), MR (8), MS<br>(2778), NL (384), OD (3), SA (4), SM<br>(1), SS (35) | AL (11), FA (43), FB (78), FC (131), FG<br>(144), FP (1), FX (649), MA (5), ML (4),<br>SM (1) |
| © Copyright - ITU | U 2022                  |                                                                                                    |                                                                                                    | For a                                                                                                    | ny assistance, contact: <a href="https://www.unit.com">brfmd@itu.int</a>                      |

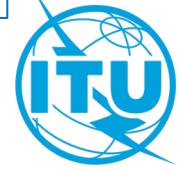

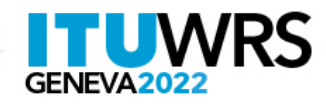

(Example) Menu Selection: All (FXM), Frequency Range: 0.1 – 200 MHz, Query Type Selection: **Statistics Query > Class of Stations Statistics** 

## eQueryFXM – Search Results (4)

**Query Type Selection: "Statistics Query" > "Technical Statistics"** 

## Provide minimum, maximum and average of technical characteristics, calculated by radiocommunication regions and class of stations.

| Excel Ex  | port PE     | F Export  | Print (c | urrent pag | je)    |       |           |         |                   |                    |         |                    |                         |         |                 |            | Search |                  |                    |         |
|-----------|-------------|-----------|----------|------------|--------|-------|-----------|---------|-------------------|--------------------|---------|--------------------|-------------------------|---------|-----------------|------------|--------|------------------|--------------------|---------|
| Showing 1 | to 25 of 2  | 5 entries |          |            |        |       |           |         |                   |                    |         |                    |                         |         | Page            | e size 200 | 🗸 🗸 🗸  | :1/1             |                    |         |
| Numb      | er of assig | nment     | Bar      | ndwidth (N | (Hz)   | Radia | ted power | (dBW)   | Radiate<br>(dBW/N | d power de<br>/Hz) | ensity  | Power o<br>antenna | lelivered to<br>a (dBW) |         | Maximu<br>(dBi) | ım antenni | a gain | Antenn<br>ground | a height al<br>(m) | bove    |
| Region    | Station     | Number    | Min      | Max        | Avr    | Min   | Max       | Avr     | Min               | Max                | Avr     | Min                | Max                     | Avr     | Min             | Max        | Avr    | Min              | Max                | Ауг     |
| 1         | AL          | 2037      | 1E-06    | 3          | 0.0234 | 2.6   | 42        | 18.4364 | 18.2              | 94                 | 40.1238 | 1.8                | 29                      | 15.5954 | 0               | 40         | 9.0545 | 2                | 300                | 20.1071 |
| 1         | AM          | 435       | 0.016    | 0.025      | 0.0209 | 3     | 20        | 6.9009  | 21                | 36                 | 23.7948 | 3                  | 20                      | 4.1883  | n/a             | n/a        | n/a    | n/a              | n/a                | n/a     |
| 1         | FA          | 1120      | 0.001    | 0.036      | 0.0061 | -1.2  | 50.2      | 15.441  | 21                | 72.4               | 37.7186 | -1.2               | 50.2                    | 15.3823 | 0               | 6          | 0.9787 | 10               | 236                | 71.7632 |
| 1         | FB          | 552       | 0.006    | 0.18       | 0.0155 | 0     | 20        | 10.2729 | 14.4              | 36.2               | 32.3154 | 0                  | 20                      | 13.8207 | n/a             | n/a        | n/a    | n/a              | n/a                | n/a     |
| 1         | FD          | 218       | 0.005    | 0.025      | 0.0061 | 5.8   | 23        | 15.2847 | 28                | 46                 | 37.4744 | 4.8                | 20                      | 13.8221 | 0               | 4.2        | 2.8213 | 2                | 225                | 29.9316 |
| 1         | FX          | 6         | 0.0001   | 0.18       | 0.039  | 3     | 25        | 15,4333 | 25.2              | 47.2               | 36.8566 | 3                  | 17                      | 11.6    | 1               | 8          | 5.75   | n/a              | n/a                | n/a     |
| 1         | LR          | 1         | 14       | 14         | 14     | n/a   | n/a       | n/a     | n/a               | n/a                | n/a     | 37                 | 37                      | 37      | 12              | 12         | 12     | n/a              | n/a                | n/a     |
| 1         | MA          | 267       | 0.005    | 0.025      | 0.0086 | 0.9   | 24        | 12.2481 | 23.1              | 46.2               | 33.6266 | 7                  | 24                      | 12.4028 | n/a             | n/a        | n/a    | n/a              | n/a                | n/a     |
| 1         | ML          | 4         | 0.036    | 0.18       | 0.144  | 0     | 20        | 15      | 14.4              | 27.4               | 24.1947 | 0                  | 20                      | 15      | n/a             | n/a        | n/a    | n/a              | n/a                | n/a     |
| 1         | SS          | 1         | 0.016    | 0.016      | 0.016  | 19    | 19        | 19      | 37                | 37                 | 36.9588 | 19                 | 19                      | 19      | n/a             | n/a        | n/a    | n/a              | n/a                | n/a     |
| 2         | AL          | 1411      | 0.0003   | 0.05       | 0.0152 | -10   | 50        | 23.8368 | 21                | 66                 | 42.9486 | -10                | 50                      | 21.1744 | 0               | 12         | 3.7076 | 4                | 6                  | 4.4     |

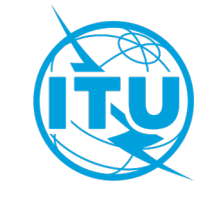

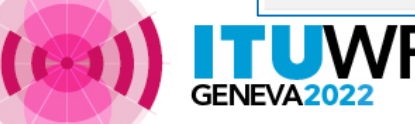

(Example) Menu Selection: All (FXM), Frequency Range: 0.1 – 200 MHz, Query Type Selection: **Statistics Query > Technical Statistics** 

### eQueryFXM – Search Results (5)

**Query Type Selection: "Statistics Query" > "Technical Characteristics"** 

#### Provide technical characteristics of each antenna operation of all assignments/notices

| * AP25, A | AP26, AP2  | 7 Allotment Pl  | ans and | d common fre   | quencies are  | e not inclu | ded.       |            |            |             |              |       |            |            |                 |      |            |            |               |                 |                  |                  |
|-----------|------------|-----------------|---------|----------------|---------------|-------------|------------|------------|------------|-------------|--------------|-------|------------|------------|-----------------|------|------------|------------|---------------|-----------------|------------------|------------------|
| Excel     | Export     | PDF Export      | Prir    | nt (current pa | age)          |             |            |            |            |             |              |       |            |            |                 |      |            | 5          | Search        |                 |                  |                  |
| Showin    | g 1 to 20( | 0 of 9813 entri | ies     |                |               |             |            |            |            |             |              |       |            |            |                 | P    | age size   | 200 🗸      | Page: 1 /     | 50              |                  |                  |
|           | G          | eneral Inform   | ation   |                |               |             |            |            |            |             |              | Tecl  | nnical Ch  | aracterist | ics             |      |            |            |               |                 |                  |                  |
| adm       | region     | assgn id        | ant     | fragment       | freq<br>assgn | bw<br>MHz   | stn<br>cls | lat<br>dec | lon<br>dec | gain<br>max | gain<br>type | polar | ant<br>dir | hgt<br>agl | azm<br>max<br>e | elev | pwr<br>ant | pwr<br>dbw | noise<br>temp | RX<br>geo<br>pt | RX<br>lat<br>dec | RX<br>Ion<br>dec |
| AFS       | 1          | 080214311       | 1       | NTFD_RR        | 100           | 0.016       | SS         | -26.18     | 28.05      | n/a         | n/a          | n/a   | ND         | n/a        | n/a             | n/a  | 19         | 19         | n/a           | 1               | -26.18           | 28.05            |
| AUS       | 1          | 093002435       | 1       | NTFD_RR        | 100           | 14          | LR         | -66.28     | 110.51     | 12          | D            | n/a   | D          | n/a        | 0               | n/a  | 37         | n/a        | n/a           | 1               | -66.27           | 110.5            |
| BRM       | 3          | 080214316       | 1       | NTFD_RR        | 100           | 0.01        | FX         | 16.92      | 96.08      | 2           | D            | n/a   | ND         | n/a        | n/a             | n/a  | 24         | 26         | n/a           | 1               | 16.92            | 96.08            |
| NZL       | 3          | 080214332       | 1       | NTFD_RR        | 100.025       | 0.006       | FB         | -36.9      | 174.78     | n/a         | n/a          | n/a   | ND         | n/a        | n/a             | n/a  | 14.8       | 14.8       | n/a           | 1               | -36.9            | 174.78           |
| NZL       | 3          | 080214333       | 1       | NTFD_RR        | 100.025       | 0.006       | ML         | -36.9      | 174.78     | n/a         | n/a          | n/a   | n/a        | n/a        | n/a             | n/a  | 14.8       | 14.8       | n/a           | n/a             | n/a              | n/a              |
| NZL       | 3          | 080214364       | 1       | NTFD_RR        | 100.1         | 0.006       | FB         | n/a        | n/a        | n/a         | n/a          | n/a   | n/a        | n/a        | n/a             | n/a  | 14.8       | n/a        | n/a           | n/a             | n/a              | n/a              |
| USA       | 2          | 080214511       | 1       | NTFD_RR        | 100.42        | 0.92        | FX         | 21.15      | -157.03    | n/a         | n/a          | n/a   | ND         | n/a        | n/a             | n/a  | n/a        | 23         | n/a           | 1               | 20.25            | -155.88          |
| USA       | 2          | 080214511       | 1       | NTFD_RR        | 100.42        | 0.92        | FX         | 21.15      | -157.03    | n/a         | n/a          | n/a   | ND         | n/a        | n/a             | n/a  | n/a        | 23         | n/a           | 1               | 20.25            | -155.88          |
| NZL       | 3          | 080214559       | 1       | NTFD_RR        | 100.525       | 0.006       | FB         | -36.9      | 174.78     | n/a         | n/a          | n/a   | ND         | n/a        | n/a             | n/a  | 14.8       | 14.8       | n/a           | 1               | -36.9            | 174.78           |
| NZL       | 3          | 080214560       | 1       | NTFD_RR        | 100.525       | 0.006       | ML         | -36.9      | 174.78     | n/a         | n/a          | n/a   | n/a        | n/a        | n/a             | n/a  | 14.8       | 14.8       | n/a           | n/a             | n/a              | n/a              |

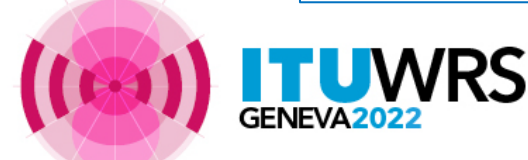

(Example) Menu Selection: All (FXM), Frequency Range: 0.1 – 200 MHz, Query Type Selection: **Statistics Query > Technical Characteristics** 

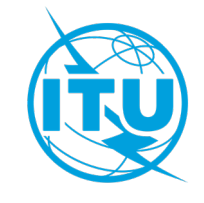

## eQueryFXM – Export/Print

- Export functions (MS Excel format, PDF format) and Print function are available to for Search Results of all Query Type Selections.
- Search Results are exported together with Query Parameters.
  - Excel Export
    - Possible to export up to 100,000 records
  - PDF Export
    - Possible to export up to 10,000 records
    - If it exceeds 10,000 records, only displayed page is exported,
  - Print
    - Print only currently displayed page
- Print function is also available for detail assignment page in "General Query (default)" view.

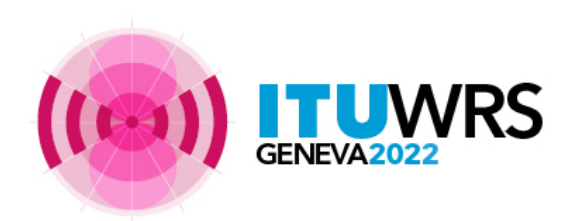

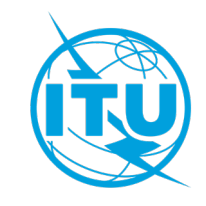

# Tool demonstrations - eQueryFXM -

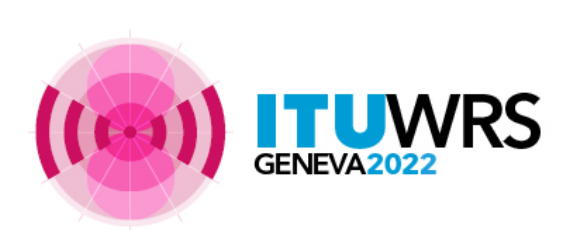

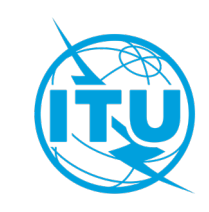

## future eFXM development plan

#### eQueryFXM [implemented]

Consideration of further improvement to enrich functions

#### ePubFXM [under consideration]

To be developed in order to provide means to consult Special Sections related to FXM (RR9.21, GE06L, AP25, GE85M and GE85N) as well as BR IFIC publications.

### eToolsFXM [under consideration]

To be developed in order to provide means to perform calculation on-demand in the scope of selected RR provisions and Regional agreements for compatibility analysis purposes, as well as propagation prediction calculations, coordination contours and distance calculation.

### MyAdminFXM [under consideration]

To be developed in order to allow administration focal points to visualize relevant notices and recorded assignments for an easy follow-up of FXM coordination and FXM plan modification procedures and related deadlines.

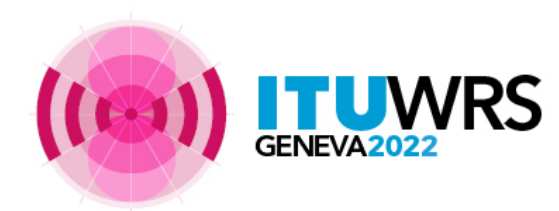

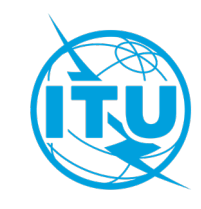

# Thank you!

ITU – Radiocommunication Bureau

Questions to <a href="mailto:brfmd@itu.int">brfmd@itu.int</a>

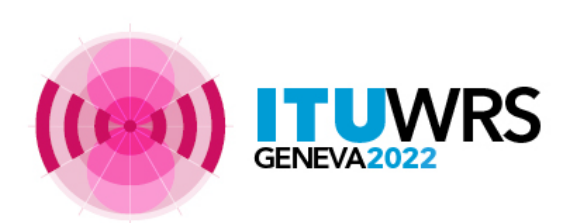

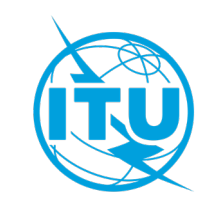

## **Exercise (preparation)**

 Login to <u>eTerrestrial</u> (TIES account) if you do not have a TIES account, use the following temporary guest account:

#### password:

- Go to eFXM
- Go to eQueryFXM

username:

• Explore search criteria in the eQueryFXM page. (please refer to "eQueryFXM Readme" on top right for details)

QueryFXM: Queries on FXM Plans and MIFR for specific purposes

| enu Selec | tion                            |                 |                                               |                | Query Type Selection                    |         |                 | Constraint Press            |
|-----------|---------------------------------|-----------------|-----------------------------------------------|----------------|-----------------------------------------|---------|-----------------|-----------------------------|
| All (F    | XM) (*)                         |                 |                                               |                | General Query (def                      | ault) ~ | ]               |                             |
| ) All N   | 1IFR (FXM) (*)                  |                 |                                               |                |                                         |         | _               |                             |
| All P     | LAN (FXM) 🔵 GE06                | L 🔵 GE8         | 85M 🔘 GE85N 🔘 AP25 🔘                          | AP26 🔵 AP2     | 27                                      |         |                 |                             |
| Com       | Freq                            |                 |                                               |                |                                         |         |                 |                             |
| ) provide | e specific queries of statistic | s of stations a | nd technical characteristics related to FXM P | LANs and MIFR. |                                         |         |                 |                             |
| Searc     | ch Criteria                     |                 |                                               |                |                                         |         |                 |                             |
|           |                                 |                 |                                               |                |                                         |         |                 |                             |
| ninistra  | tion                            |                 | Geographic Area                               | E              | requency Unit From Freq                 | To F    | req             |                             |
|           | ▲ ≫                             |                 | ABW 🔺 🔉                                       | *              | MHz v                                   |         |                 | Frequency bandwidth overlap |
|           | >                               |                 | AFG >                                         |                | Date of Receipt (From)                  | Date    | of Receipt (To) |                             |
|           | < C                             |                 | AFS<br>AGL (                                  | Γ              | dd/MM/yyyy                              | 🖻 da    | /ММ/уууу        |                             |
|           | * «                             | -               |                                               | - L            |                                         |         |                 |                             |
| ice Typ   |                                 |                 | Station Class                                 |                | R Assign Id (From)                      | BRA     | ssign Id (To)   |                             |
|           | A 20                            |                 | 4 X                                           | L              |                                         |         |                 |                             |
|           |                                 |                 | AL AM                                         |                | Inique Id. code given by Administration | Site    | Name            | Region                      |
|           |                                 |                 | BC S                                          |                |                                         |         |                 |                             |
| i.        | <b>* «</b>                      | -               | FB 🗶 🕊                                        | -              | -                                       |         |                 |                             |
|           |                                 |                 | FC                                            |                | Status Pacardad                         | Panding |                 | Clear                       |

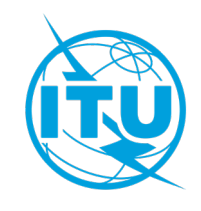

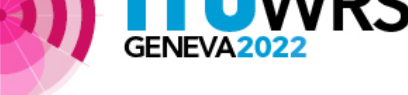

# **Exercise (1) General Query**

- Set Query Type Selection to "General Query (default)"
- Retrieve the record of the following criteria
  - Administration: Your administration (or administration of your preference)
  - Fragment: ALL MIFR (FXM)
  - Notice Type: T11
  - Frequency Range: 1 GHz 3 GHz
  - Date of Receipt: 01 March 2015 30 November 2020
  - Status: both Recorded assignments and Pending notices
- Browse notice/assignment details by clicking BR ID numbers
- Print notice/assignment detail of your choice (print to PDF)
- Export the information by both Excel and PDF formats.

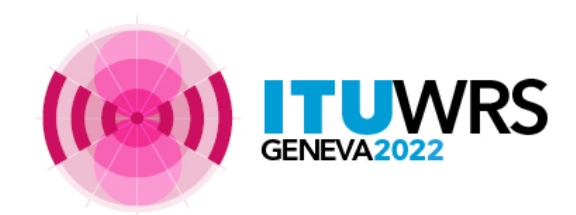

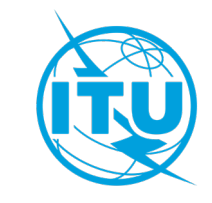

## **Exercise (2) General Query**

- Press "Clear" to reset all search criteria
- Set Query Type Selection to "General Query (default)"
- Retrieve the record of the following criteria
  - Fragment: ALL PLAN (FXM)
  - Frequency Range: 0.1 MHz 200 MHz
  - Status: Recorded assignments
- Change Fragment to "GE06L", "GE85M", "GE85N", "AP25", "AP26", "AP27" and "Com Freq" in Menu Selection and retrieve the records
- Verify the following:
  - Result records are cleared when search criteria are modified
  - Input search criteria is kept
  - Not applicable search criteria are greyed out

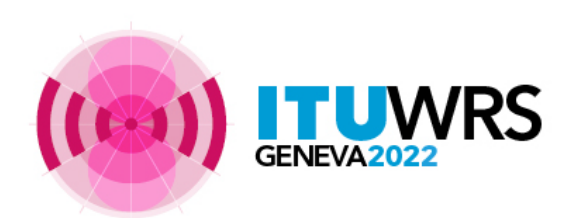

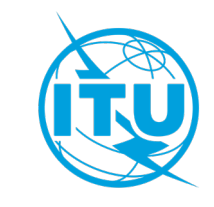

## **Exercise (3) Statistics Query**

- Keep Press "Clear" to reset all search criteria
- Set Query Type Selection to "Statistics Query" and "Class of Station Statistics"
- Retrieve the record of the following criteria
  - Fragment: ALL (FXM)
  - Frequency Range: 600 MHz 800 MHz
- Change sub-menu of Query Type Selection from "Class of Station Statistics" to "Technical Characteristics"
- Retrieve the record with the same criteria
- Change sub-menu of Query Type Selection from "Technical Characteristics" to "Technical Statistics"
- Retrieve the record with the same criteria

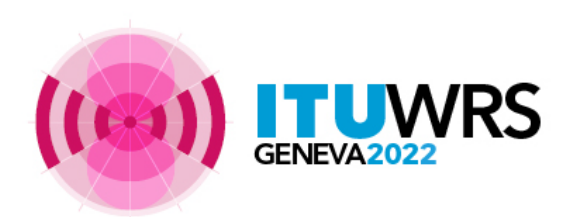

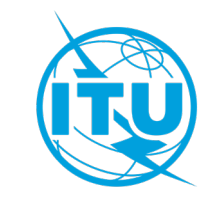

## **Exercise (4) WRC-23 frequency bands**

- Press "Clear" to reset all search criteria
- Set Query Type Selection as follows:
  - 1<sup>st</sup> menu "- WRC-23 frequency bands"
  - 2<sup>nd</sup> menu "Class of Station Statistics"
  - 3<sup>rd</sup> menu: Al 1.8
- Retrieve the record and verify
  - "none" if no assignment/notice in the frequency band and region
  - "n/a" if not applicable with regard to selected agenda item
- Set Query Type Selection as follows:
  - 1<sup>st</sup> menu "- WRC-23 frequency bands"
  - 2<sup>nd</sup> menu "Class of Station Statistics"
  - 3<sup>rd</sup> menu: Al 1.5
- Retrieve the record and verify
  - Shows only GE06L assignment/notice if change fragment (Menu Selection) to "GE06L"
- Do the same for 2<sup>nd</sup> menu "Technical Characteristics" and "Technical Statistics"
  - Menus of WRC-23 agenda items are separated by each in-band frequency band.

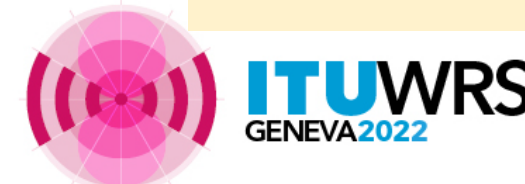

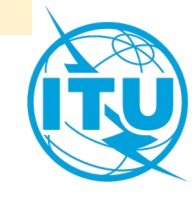